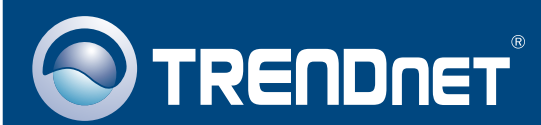

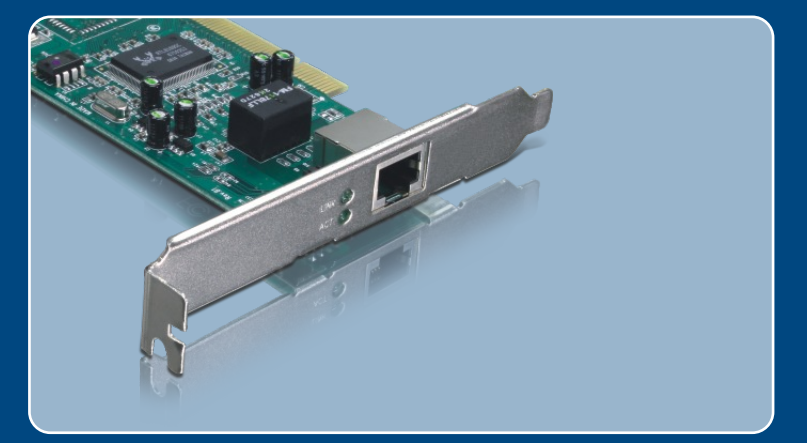

# Ghid de instalare in limba romana

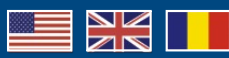

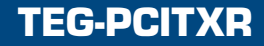

# **Table of Contents**

| Româna                 | 1 |
|------------------------|---|
| 1. Înainte de a porni  | 1 |
| 2. Instalarea          | 2 |
| Depistarea problemelor | 5 |

# 1. Înainte de a porni

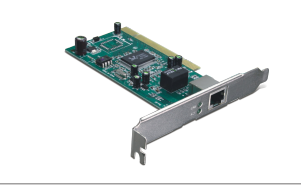

#### Conținuț ambalaj

- TEG-PCITXR
- · Ghid instalare rapida
- Driver CD-ROM

## Cerinte privind sistemul

- 32-bit PCI 2.2 slot
- CD-ROM Drive
- · CPU: Intel Pentium 300Mhz sau mai mare
- Memorie: 256MB RAM sau mai mare
- Windows Vista/2003 Server/XP/2000/ME/98
- · Cablu A RJ-45 Ethernet

## Aplicatii

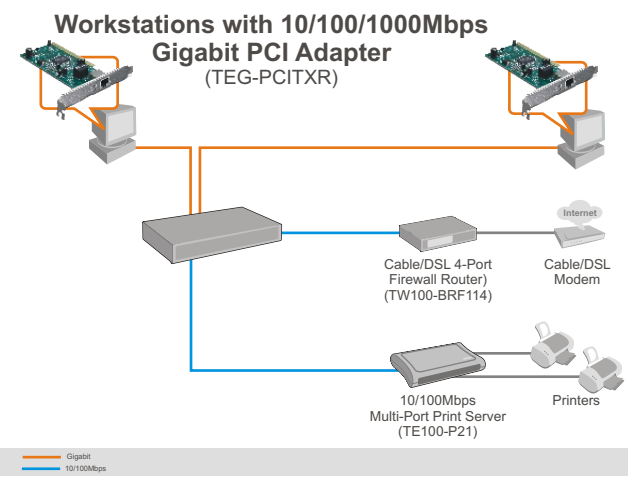

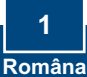

# 2. Instalarea

 Opriţi calculatorul şi spoi deschideţi carcasa acestuia.

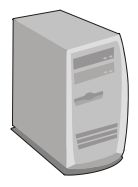

 Introduceți placa PCI fix în locaşul (fanta) disponibilă din PCI şi apoi porniți calculatorul şi aşteptați până când apare desktopt Windows.

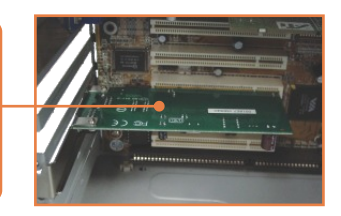

## Serverul Windows Vista/2003

Serverul Windows Vista/2003 va detecta si va instala automat driverele corespunzatoare. Sariți la puncțual 12.

## Windows XP

3. Apare Found New Hardware Wizard , selectați No, noț țhis țime și apoi dați click pe Nexț.

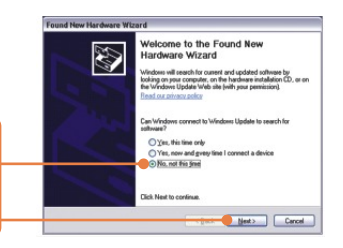

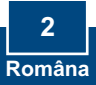

 Introduceți Driver CD-ROM în CD-ROM drive, selectați Insțall țhe sofțware auțomațically (Recommended) şi apoi dați click pe Nexţ.

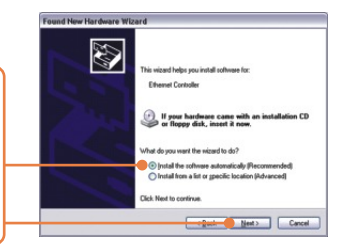

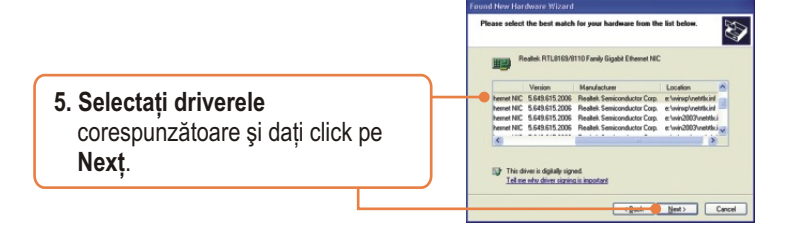

 Dați click pe Finish. Săriți la Pasul 12.

### Windows 2000

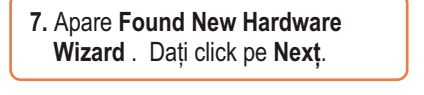

 Selectați Search for a suițable driver for my device şi apoi dați click pe Nexţ.

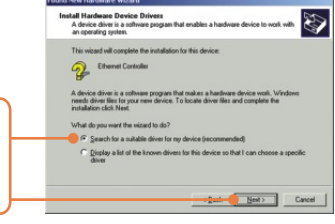

9. Când apare Locațe Driver Files , dați click pe Specify a locațion apoi click pe Nexț.

 Introduceți CD-ROM în CD-ROM drive, tastați E:\WIN2000, şi apoi dați click pe OK

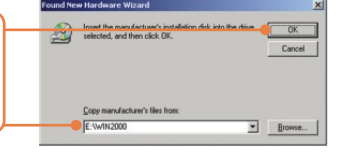

Notă: E reprezintă litera driver-ului atribuit pentru CD-ROM drive

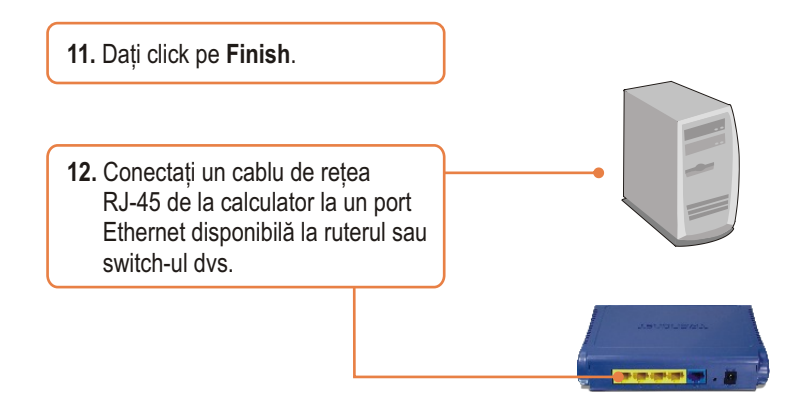

### Insțalarea esțe acum gața!

**Inregisțrați-va produsul** Pentru a va asigura ca veti primi cel mai ridicat nivel de suport, va rugam sa va inregistrati electronic produsul la <u>www.ţrendneţ.com/regisţer</u> Va multumim pentru ca ati ales TRENDnet

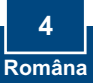

## Depistarea problemelor

Înțrebarea 1: Windows nu poațe sa recunoasca noul hardware. Ce ar ţrebui sa fac? Raspunsul 1: În primul rând, verificati calculatorul pentru a vedea daca întruneste cerintele specificate la Capițolul 1. În al doilea rând, mergeti la Sţarţ -> Conţrol Panel -> Sysţem > Hardware -> Device Manager. În lista tipurilor de dispozitive dati dublu-click pe Network Adapters. Daca vedeti dispozitivul cu un semn de întrebare galben sau cu un semn de exclamare lânga el, dati dublu-click pe acesta, click pe Drivers si click pe Updaţe Drivers. Urmariti instructiunile Hardware Update Wizard asa cum sunt ilustrate la Capiţolul 2. În al treilea rând, daca administratorul dispozitivului (device manager) nu recunoaste prezenta unui nou adaptor de lucru în retea, verificati pentru a vedea daca adaptorul de retea este bine fixat în locasul (fanta) PCI.

Înțrebarea 2: Windows recunoasțe noul hardware dar nu îl poț conecța la rețeaua mea. Ce ar țrebui sa fac?

Raspunsul 2: În primul rând verificati daca este bine conectat cablul Ethernet RJ-45 de la switch sau router la adaptorul dvs. de retea. În al doilea rând verificati daca sunt aprinse LED-urile de la placa dvs de retea. În al treilea rând verificati daca setarile TCP/IP sunt executate pentru "obtine automat o adresa IP" ( Obțain an IP address auţomațically.)

Înţrebarea 3: De ce am legaţura la reţea la o viţeza de 100Mbps în loc de 1000Mbps? Raspunsul 3: În primul rând verificati cablul Ethernet Asigurati-va ca folositi cabluri Ethernet CAT-5e sau CAT-6. Unele cabluri CAT-5 nu sunt calibrate pentru a functiona în Gigabit. În al doilea rând verificati repartitorul (switch) pentru a fi siguri ca este unul de 1000Mbps.

Daca înca mai întâmpinati probleme sau mai avesi si alte întrebari în privinta TEG-PCITXR, va rugam sa luati legatura cu Serviciul de Asistenta Tehnica Trendnet's!

#### Cerțificațions

This equipment has been tested and found to comply with FCC and CE Rules. Operation is subject to the following two conditions:

(1) This device may not cause harmful interference.

(2) This device must accept any interference received. Including interference that may cause undesired operation.

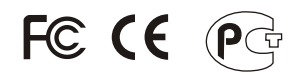

Waste electrical and electronic products must not be disposed of with household waste. Please recycle where facilities exist. Check with you Local Authority or Retailer for recycling advice.

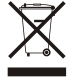

NOTE: THE MANUFACTURER IS NOT RESPONSIBLE FOR ANY RADIO OR TV INTERFERENCE CAUSED BY UNAUTHORIZED MODIFICATIONS TO THIS EQUIPMENT. SUCH MODIFICATIONS COULD VOID THE USER'S AUTHORITY TO OPERATE THE EQUIPMENT.

#### ADVERTENCIA

En todos nuestros equipos se mencionan claramente las caracteristicas del adaptador de alimentacón necesario para su funcionamiento. El uso de un adaptador distinto al mencionado puede producir daños fisicos y/o daños al equipo conectado. El adaptador de alimentación debe operar con voltaje y frecuencia de la energia electrica domiciliaria existente en el pais o zona de instalación.

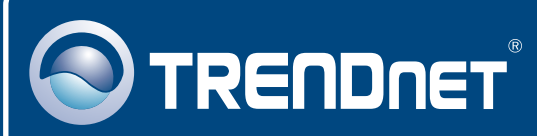

## **TRENDnet** Technical Support

#### US • Canada

**Toll Free Telephone:** 1(866) 845-3673 24/7 Tech Support

Europe (Germany • France • Italy • Spain • Switzerland • UK)

Toll Free Telephone: +00800 60 76 76 67

English/Espanol - 24/7 Francais/Deutsch - 11am-8pm, Monday - Friday MET

#### Worldwide

Telephone: +(31) (0) 20 504 05 35

English/Espanol - 24/7 Francais/Deutsch - 11am-8pm, Monday - Friday MET

## **Product Warranty Registration**

Please take a moment to register your product online. Go to TRENDnet's website at http://www.trendnet.com/register

## TRENDNET

20675 Manhattan Place Torrance, CA 90501 USA

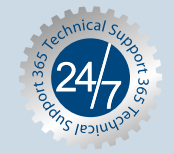

Copyright ©2007. All Rights Reserved. TRENDnet.